## whBOOK

## Wie spiele Ich einen manuellen Katalog zu Buchfreund hoch?

- 1. Vom Hauptbildschirm im whBOOK gehen Sie auf den Reiter "Katalog Export"
- 2. Dort wählen Sie den Vollkatalog oder den Updatekatalog aus und bestätigen die aufgehende Meldung.
- 3. Sobald der blaue Balken fertig durchgelaufen ist klicken Sie auf "4. Katalog exportieren".
- 4. Unter "5. Katalogoptionen" können Sie verschiedene Optionen für den Katalog setzen.
- 5. Unter "6. Internetportale auswählen" können Sie noch zusätzliche Portale auswählen, für die dann ein eigener Katalog erzeugt wird. Buchfreund ist immer angekreuzt.
- 6. Unter "7. Text unter jedem Buch" können Sie einen Text verfassen, der an die Beschreibung jedes Artikels angefügt wird.
- 7. Klicken Sie unter "8. Katalog auf Festplatte schreiben" auf den großen Knopf "Katalog als Textdatei auf die Festplatte schreiben".
- 8. Wenn der blaue Balken durchgelaufen ist bekommen Sie ein Protkoll angezeigt.
- 9. Öffnen Sie Ihren Webbrowser, z.B. Internet Explorer, Mozilla Firefox, Google Chrome usw. und gehen auf die Internetseite <u>login.whsoft.de</u> und melden sich dort mit Ihrer Kundennummer und Passwort an.
- Klicken Sie auf "Buchfreund" -> "Uploads" -> "Daten-Upload". Dort klicken Sie auf "durchsuchen.." und wählen die **Buchfreund.txt oder Buchfreund.zip** aus dem Verzeichnis C:\whBOOK\Export aus. Anschließend klicken Sie auf "Datei hochladen"
- 11. Sollten Sie zuvor einen Katalog mit Bilder gemacht haben können Sie unter "Buchfreund" -> "Uploads" -> "Bilder-Upload" Ihre Bilder hochladen. Hier müssen Sie allerdings die **PICTURE.zip** auswählen, die sich in dem Verzeichnis C:\whBOOK\Export\PICTURE befindet.

Eindeutige ID: #1129 Verfasser: Oliver Sussek Letzte Änderung: 2015-11-18 15:06